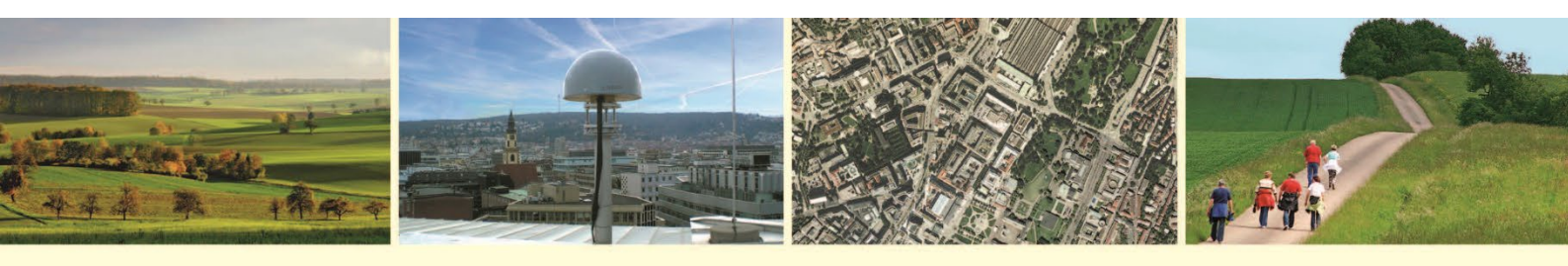

## Landesamt für Geoinformation und Landentwicklung Baden-Württemberg

## Installationsanweisung um BW Map mobile vollständig zu installieren

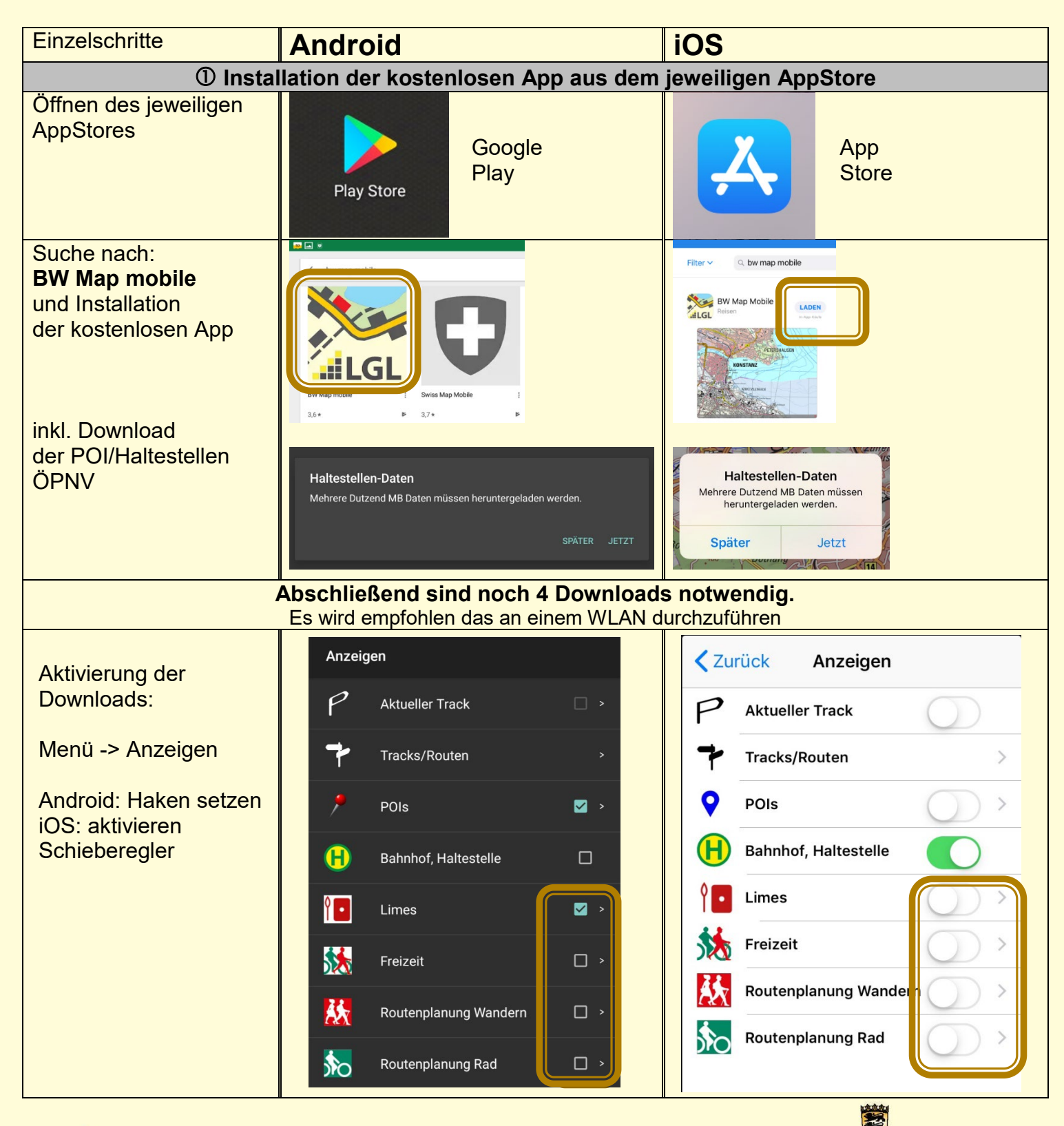

ILGL

Baden-Württemberg LANDESAMT FÜR GEOINFORMATION UND LANDENTWICKLUNG

| Einzelschritte                                                                                                    | Android                                                                                                    | iOS                                                                                                    |
|----------------------------------------------------------------------------------------------------|----------------------------------------------------------------------------------------------------|----------------------------------------------------------------------------------------------------|
| ② Download der Limes-Daten (Limesverlauf, Kastelle, Türme)                                                                            |                                                                                                    |                                                                                                    |
| 1.Download                                                                                                    | Limes-Daten<br>Mehrere hundert MB Daten müssen heruntergeladen werden.<br>SPÄTER JETZT<br>Auf "Jetzt" tippen. Nach erfolgtem<br>Download werden Linien, Flächen und<br>Symbole zum Welterbe Limes sichtbar | Limes-Daten<br>Metrere Dutzend MB Daten müssen<br>heruntergeladen werden.<br>Später Jetzt<br>Auf "Jetzt" tippen. Nach erfolgtem<br>Download werden Linien, Flächen und<br>Symbole zum Welterbe Limes sichtbar |
| ③ Download der Freizeitwege (Wander- Radwege und Lehrpfade)                                                                           |                                                                                                    |                                                                                                    |
| 2.Download                                                                                                    | Freizeit-Daten<br>Mehrere hundert MB Daten müssen heruntergeladen werden.<br>SPATER JETZT<br>Auf "Jetzt" tippen<br>Nach erfolgtem Download werden die<br>Freizeitwege über den Karten sichtbar             | Freizeit-Daten<br>Mehrere Dutzend MB Daten müssen<br>heruntergeladen werden.<br>Später<br>Jetzt<br>Math "Jetzt" tippen<br>Nach erfolgtem Download werden die<br>Freizeitwege über den Karten sichtbar         |
| ④ Download der Routingwege (Routenplanung Wander- und Radwege)                                                                        |                                                                                                    |                                                                                                    |
| 3.Download                                                                                                    | Wanderrouten<br>Mehrere hundert MB Daten müssen heruntergeladen werden.<br>SPÄTER JETZT<br>Auf "Jetzt" tippen<br>Nach erfolgtem Download werden die<br>Wanderwege über den Karten sichtbar                 | Wanderrouten<br>Mehrere hundert MB Daten müssen<br>heruntergeladen werden.<br>Später Jetzt<br>Auf "Jetzt" tippen<br>Nach erfolgtem Download werden die<br>Wanderwege über den Karten sichtbar                 |
| 4.Download                                                                                                    | Radrouten<br>Mehrere hundert MB Daten müssen heruntergeladen werden.<br>SPÄTER JETZT<br>Auf "Jetzt" tippen<br>Nach erfolgtem Download werden die<br>Radwege über den Karten sichtbar                       | Radrouten<br>Mehrere hundert MB Daten müssen<br>heruntergeladen werden.<br>Später Jetzt<br>Nach erfolgtem Download werden die<br>Radwege über den Karten sichtbar                                             |
| Sie haben es geschafft, die App wurde vollständig installiert!<br>Nun können Sie BW Map mobile mit allen Funktionen und Daten nutzen. |                                                                                                    |                                                                                                    |